## Wholesale Module

Last Modified on 03/31/2023 3:42 pm EDT

The Wholesale Module is an optional add-on for your SimplePart site which provides real-time discounted pricing for certain customers when they browse your parts website. This is only visible to your customers who have an approved Wholesale Login.

In order for customers to get a Wholesale Login, they must first request one on your website. Once you have the Wholesale Module enabled, this screen can be found in the footer of your site under the name "Wholesale Login".

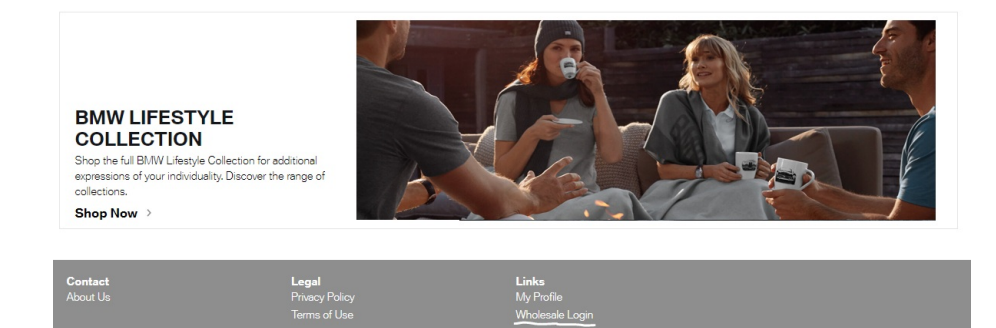

Here, customers can either log in (if they already have been approved) or request an account.

| Wholesale Account Log-In<br>Demo Wholesale BMW Canada |                           |
|-------------------------------------------------------|---------------------------|
| Username<br>Password                                  | Need a wholesale account? |
| Eorpot your casesword?                                |                           |

When a customer requests an account, they will see the following screen :

| Request Wholesale Account<br>Custom, fee-form test forem (psum door vit smet, consecteur adpscing eit, sed do elusmod tempor incidium ut tabore et doore magne alique. Ut enim ad minim venam, quis nostrud exercitation ullemoo labors<br>na lut aliquie ex es commodo consequet. Duis aute inve door in reprehendent in volupate veit esse cillum doore eu fuget nulle pariatu. Elicaptaur aint occasest cupidates no prodent. |                            |                    |             |         |   |   |
|----------------------------------------------------------------------------------------------------|----------------------------|--------------------|-------------|---------|---|---|
|                                                                                                    | _                          | _                  |             | _       | _ |   |
| -                                                                                                    |                            |                    |             |         |   |   |
| First Name                                                                                                    |                            | Last Name          |             |         |   |   |
| Business Name                                                                                                    |                            | Phone Number       |             |         |   |   |
| Email                                                                                                    |                            |                    |             |         |   |   |
|                                                                                                    |                            |                    |             |         |   |   |
| SHIPPING ADDRESS                                                                                                    |                            |                    |             |         |   |   |
| Shipping Address Line 1                                                                                                    |                            |                    |             |         |   |   |
|                                                                                                    |                            |                    |             |         |   |   |
| Shipping Address Line 2                                                                                                    |                            |                    |             |         |   |   |
| City                                                                                                    |                            | State/Province     | Postal Code | Country |   |   |
|                                                                                                    |                            | T                  |             |         |   | * |
| BILLING ADDRESS                                                                                                    |                            |                    |             |         |   |   |
| Billing Address Line 1                                                                                                    |                            |                    |             |         |   |   |
| Rilling Address I Inc 2                                                                                                    |                            |                    |             |         |   |   |
|                                                                                                    |                            |                    |             |         |   |   |
| City                                                                                                    |                            | State/Province     | Postal Code | Country |   | - |
|                                                                                                    |                            | •                  |             |         |   | * |
|                                                                                                    | My Shipping Address Is The | Same As My Billing | Address     |         |   |   |
| TAX INFORMATION                                                                                                    |                            |                    |             |         |   |   |
| Tax ID / Wholesale ID                                                                                                    |                            | Tax-Exempt Status  |             |         |   |   |
|                                                                                                    |                            | Select an option   |             |         | T |   |
|                                                                                                    |                            |                    |             |         |   |   |
| Other Request Notes                                                                                                    |                            |                    |             |         |   |   |
|                                                                                                    |                            |                    |             |         |   |   |
|                                                                                                    |                            |                    |             |         |   |   |
|                                                                                                    | Request                    | Account            |             |         |   |   |
|                                                                                                    |                            |                    |             |         |   |   |

Once they've filled in their info and submitted their request, it will show up in your Control Panel under Customers > Wholesale Module

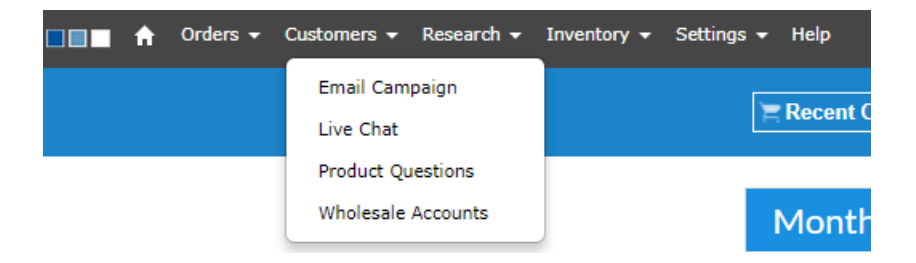

On this screen you will see both your Pending Wholesale Accounts:

|            | PENDING WHOLESALE ACCOUNTS |                       |                       |           |         |  |        |  |
|------------|----------------------------|-----------------------|-----------------------|-----------|---------|--|--------|--|
| Name       | Company                    | City/State            | Request Date          |           |         |  |        |  |
| Joe Sample | Sample IR                  | Richmond Hill Ontario | 10/9/2018 12:54:32 PM | MORE INFO | APPROVE |  | REJECT |  |

## And current Wholesale Accounts:

| WHOLESALE ACCOUNTS Search Accounts |                     |                     |             |                        |                   |  |  |  |
|------------------------------------|---------------------|---------------------|-------------|------------------------|-------------------|--|--|--|
| Name                               | Company             | City/State          | Dealer Code | Approval Date          |                   |  |  |  |
| Amanda Cherry                      | Amandas Auto Repair | ATLANTA Manitoba    |             | 10/11/2018 11:09:40 AM | ACCOUNT DETAILS > |  |  |  |
| Elliot De Peralta                  | SimplePart          | edmonton Alberta    |             | 10/4/2018 2:42:24 PM   | ACCOUNT DETAILS > |  |  |  |
| Amanda Cherry                      | SimplePart (TEST)   | Toronto Ontario     |             | 10/4/2018 1:42:59 PM   | ACCOUNT DETAILS > |  |  |  |
| John Siecker                       | Test Wholesale Site | Richmond Hill Other |             | 10/4/2018 12:06:07 PM  | ACCOUNT DETAILS > |  |  |  |

Once the customer logs in, they will see discounted pricing every time they log into the site.

You can also view further details on accounts by clicking "More Info" for Pending Wholesale Accounts

| Customer Details | Order History | Web History | Chat History         | Email History | Pricing |
|------------------|---------------|-------------|----------------------|---------------|---------|
|                  |               |             |                      |               |         |
| EDIT             |               |             |                      |               |         |
| Customer Details |               |             |                      |               |         |
| Eirst Name       |               |             |                      |               |         |
| Last Name        |               | Joe         |                      |               |         |
| Dhone Numb       |               | Sample      |                      |               |         |
|                  | jei           | (123) 45    | 6-7890               |               |         |
| Email Addre      | 55            | wholesa     | le.parts@bmwgroup.ca |               |         |
| Business Nar     | me            | Sample      | IR                   |               |         |
| Tax ID           |               |             |                      |               |         |
| Tax Exempt       |               |             |                      |               |         |
| Wholesale E      | nabled        |             |                      |               |         |
| Approved fo      | r Wholesale   |             |                      |               |         |
| Account Loc      | ked           |             |                      |               |         |
| Wholesale        |               | APP         | ROVE REQUEST         |               |         |
|                  |               |             |                      |               |         |
| Billing Address  |               |             |                      |               |         |
| Street           |               | 51 Ultim    | ate Drive            |               |         |
| City             |               | Richmor     | id Hill              |               |         |
| State            |               | Ontario     |                      |               |         |
| Postal Code      |               | L4S 0C8     | 1                    |               |         |
| Country          |               | Canada      |                      |               |         |
| Shipping Address |               |             |                      |               |         |
| Street           |               | 51 Ultim    | ate Drive            |               |         |
| City             |               | Richmor     | nd Hill              |               |         |
| State            |               | Ontario     |                      |               |         |
| Postal Code      |               | L4S 0C8     | 1                    |               |         |
| Country          |               | Canada      |                      |               |         |

Or "Account Details" for confirmed Wholesale Accounts:

| tomer Details: Ar | manda Cherry        |             |                |               |                   |                      |
|-------------------|---------------------|-------------|----------------|---------------|-------------------|----------------------|
| Customer Details  | Order History       | Web History | Chat History   | Email History | Wholesale Pricing | Custom Product Infor |
|                   |                     |             |                |               |                   |                      |
| EDIT              |                     |             |                |               |                   |                      |
|                   |                     |             |                |               |                   |                      |
| Customer          | Details             |             |                |               |                   |                      |
|                   | First Name          |             | Amanda         |               |                   |                      |
|                   | Last Name           |             | Cherry         |               |                   |                      |
|                   | Phone Number        |             | (404) 735-8175 |               |                   |                      |
|                   | Email Address       |             | bche2917@gma   | ail.com       |                   |                      |
|                   | Business Name       |             | Amandas Auto   | Repair        |                   |                      |
|                   | Tax ID              |             | Cherry         |               |                   |                      |
|                   | Tax Exempt          |             | 2              |               |                   |                      |
|                   | Wholesale Enabled   |             | ×.             |               |                   |                      |
|                   | Approved for Wholes | ale         | 8              |               |                   |                      |
|                   | Account Locked      |             |                |               |                   |                      |
|                   | wholesale           |             | SEND NEW       | PASSWORD      |                   |                      |
| Billing Ad        | dress               |             |                |               |                   |                      |
|                   | Street              |             | 84 WALTON ST   | NW STE 400    |                   |                      |
|                   | City                |             | ATLANTA        |               |                   |                      |
|                   | State               |             | Manitoba       |               |                   |                      |
|                   | Postal Code         |             | 30303          |               |                   |                      |
|                   | Country             |             | Canada         |               |                   |                      |
| Shipping A        | Address             |             |                |               |                   |                      |
|                   | Street              |             | 84 WALTON ST   | NW, STE 400   |                   |                      |
|                   | City                |             | ATLANTA        |               |                   |                      |
|                   | State               |             | Manitoba       |               |                   |                      |
|                   | Postal Code         |             | 30303          |               |                   |                      |
|                   | Country             |             | Canada         |               |                   |                      |
|                   |                     |             | L              |               |                   |                      |

From the Account Details page, you can click on the "Wholesale Pricing" link in the heading to display the wholesale pricing settings for this particular customer.

|                          | Customer Details: An        | nanda Cherry  |             |              |               |                   |                            |    |
|--------------------------|-----------------------------|---------------|-------------|--------------|---------------|-------------------|----------------------------|----|
|                          | Customer Details            | Order History | Web History | Chat History | Email History | Wholesale Pricing | Custom Product Information |    |
| Media Set                | ts for this Website Use     | er            |             |              |               |                   |                            |    |
| Me                       | dia                         |               |             | Pri          | ice Set       |                   |                            |    |
| BMW -                    | Canada                      |               |             | Wholesale    | e Cost + 20%  |                   |                            | ED |
| BMW Canada I             | EN - QuickStart             |               |             | Wholesale    | e Cost + 20%  |                   |                            | EC |
| BMW Cars Vehi<br>- CAN I | icle Accessories<br>English |               |             | 10% Disco    | ount of MSRP  |                   |                            | EC |
| BMW Lifestyle C<br>Eng   | Collection - CAN<br>Ilish   |               |             | D            | efault        |                   |                            | ED |

The Price Sets can be adjusted by clicking the "Edit" button

| Customer Details: A                           | manda Cherry  |                                                                                     |                                                          |               |                   |                            |        |
|-----------------------------------------------|---------------|-------------------------------------------------------------------------------------|----------------------------------------------------------|---------------|-------------------|----------------------------|--------|
| Customer Details                              | Order History | Web History                                                                         | Chat History                                             | Email History | Wholesale Pricing | Custom Product Information |        |
| Media Sets for this Website Us                | ser           |                                                                                     |                                                          |               |                   |                            |        |
| Media                                         |               |                                                                                     | Pr                                                       | ice Set       |                   |                            |        |
| BMW - Canada                                  |               |                                                                                     | Wholesale Cost<br>Default<br>Sample Wholesa              | ► 20% ▼       |                   |                            | UPDATE |
| BMW Canada EN - QuickStart                    |               | Sample Test<br>10% Discount of MSRP<br>Wholesale Cost + 20%<br>Glavis 56 OF Spacial |                                                          |               |                   |                            | EDIT   |
| BMW Cars Vehicle Accessories<br>- CAN English |               |                                                                                     | Shirey's Bast Customers-2296 Off<br>10% Discount of MSRP |               |                   |                            | EDIT   |
| BMW Lifestyle Collection - CAN<br>English     |               |                                                                                     | D                                                        | efault        |                   |                            | EDIT   |

From here, you can choose a different Price Set from the dropdown menu and click the Update button.

Note: The Price Sets in the Dropdown are the ones created in the Pricing menu under Settings. You can access this menu at any time to add or edit the Price Sets

| Media Sets for this Website                                                                                                    |                      |      |
|----------------------------------------------------------------------------------------------------|----------------------|------|
| Media                                                                                                    | Price Set            |      |
| BMW - Canada                                                                                                    | 10% Discount of MSRP | EDIT |
| BMW Canada EN - QuickStart                                                                                                    | 10% Discount of MSRP | EDIT |
| BMW Cars Vehicle Accessories<br>- CAN English                                                                                                    | 10% Discount of MSRP | EDIT |
| BMW Lifestyle Collection - CAN<br>English                                                                                                    | Default              | EDIT |
| Price Sets                                                                                                    |                      |      |
| Sample Test<br>10% Discount of MSRP<br>Wholesale Cost + 20%<br>Glenis 5% Of Special<br>Shirley's Best Customers - 22'<br>New Set<br>ADD NEW DELETE |                      |      |

## **Custom Item Pricing**

One especially neat feature of the new Wholesale Module is the ability to create custom pricing for items in specific accounts. This can be helpful if—for instance—you have an IRF (Independent Repair Facility) who frequently orders the same products from you and you'd like to offer them a special deal.

In this example, we're offering a special deal on a specific oil filter

|                                  | OIL FILTER                                                                                           |
|----------------------------------|----------------------------------------------------------------------------------------------------|
|                                  | Part Number: <b>11421276850</b> ( <b>11421278059; 11421417406;</b><br><b>11429055001</b> )<br>30 BAR |
| Diagrams and Kits What This Fits |                                                                                                    |

By clicking the Custom Product Information text in the header, you can enter the part number in the "Edit Product" field. Then, you'll be able to enter custom pricing for this specific product.

Tip: We recommend editing the costMarkup value rather than the actual cost

|                            | Customer Details: Ar | manda Cherry  |                    |                  |               |                   |                            |
|----------------------------|----------------------|---------------|--------------------|------------------|---------------|-------------------|----------------------------|
|                            | Customer Details     | Order History | Web History        | Chat History     | Email History | Wholesale Pricing | Custom Product Information |
| it Product Stock code      | Go                   |               | Custom proc        | duct information | 11421276850   |                   |                            |
| 34116780215<br>11421276850 | *                    |               | Key Name           | Value            |               |                   |                            |
|                            |                      |               | cost               |                  |               |                   | EDIT DELETI                |
|                            |                      |               | costMarkup         | 1.10             |               |                   | EDIT DELETI                |
|                            |                      |               | fixedShipping      |                  |               |                   | EDIT DELETI                |
|                            |                      | ×             | isEnabled          |                  |               |                   | EDIT DELETI                |
|                            |                      |               | isHazmat           |                  |               |                   | EDIT DELET                 |
|                            |                      |               | isLocalPickupOnly  |                  |               |                   | EDIT DELET                 |
|                            | Y                    |               | isOnSale           |                  |               |                   | EDIT DELETI                |
|                            |                      |               | price              |                  |               |                   | EDIT DELET                 |
|                            |                      |               | productDescription |                  |               |                   | EDIT DELETI                |
|                            |                      |               | ProductLaborHours  |                  |               |                   | EDIT DELET                 |
|                            |                      |               | specialNote        |                  |               |                   | EDIT DELETI                |

## **Orders Screen**

When you view your Order History, Wholesale orders will be marked with a (W).

|         |             |                    | Order History         |
|---------|-------------|--------------------|-----------------------|
| 1 #     | Date        | Name               | Status                |
| 3490607 | 10-17 10:24 | Cherry, Amanda [W] | Payment Confirmed: PO |
| 3490586 | 10-17 10:18 |                    | Payment Confirmed: PO |
| 3486417 | 10-15 15:18 |                    | Payment Confirmed: PO |
| 3486290 | 10-15 14:41 |                    | Received: PO          |
| 3480501 | 10-12 15:30 |                    | Received: PO          |
| 3479821 | 10-12 10:18 | Siecker, John [W]  | Payment Confirmed: PO |
| 3477674 | 10-11 11:20 | Cherry, Amanda [W] | Payment Confirmed: PO |
| 3476185 | 10-10 16:40 |                    | Received: PO          |
| 3475638 | 10-10 13:11 | Siecker, John [W]  | Received: PO          |
| 3473871 | 10-09 16:42 | Siecker, John [W]  | Received: PO          |
| 3473824 | 10-09 16:24 |                    | Payment Confirmed: PO |
| 3473348 | 10-09 13:09 |                    | Payment Confirmed: PO |
| 3464752 | 10-05 11:15 | Siecker, John [W]  | Received: PO          |
| 3464726 | 10-05 11:05 |                    | Received: PO          |

This makes it easy to differentiate between wholesale and regular orders.

If you have any further questions about the Wholesale Module, please contact SimplePart's support at support@simplepart.com or 1-888-843-0425.